# Guia de qualidade de impressão

Se estas soluções não resolverem o problema, entre em contato com Suporte ao cliente. Uma peça da impressora pode estar precisando de ajuste ou troca.

#### Os caracteres têm bordas recortadas ou não uniformes

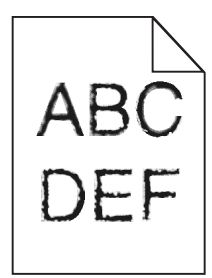

| Ação                                                                                                    | Sim                            | Não                                                  |
|----------------------------------------------------------------------------------------------------|--------------------------------|------------------------------------------------------|
| <ul> <li>Etapa 1</li> <li>a Imprima uma lista de amostras de fontes para verificar se as fontes utilizadas são suportadas pela impressora.</li> <li>1 No painel de controle, navegue até:<br/>Menus &gt;Relatórios &gt;Imprimir fontes</li> <li>2 Selecione Fontes PCL ou Fontes PostScript.</li> <li>b Reenvie o trabalho de impressão.</li> <li>Você está usando fontes suportadas pela impressora?</li> </ul> | Ir para a etapa 2.             | Selecione uma fonte<br>suportada pela<br>impressora. |
| <b>Etapa 2</b><br>Verifique se as fontes instaladas no computador são suportadas pela impressora.<br>As fontes instaladas no computador são suportadas pela impressora?                                                                                                    | O problema foi<br>solucionado. | Contate <u>suporte ao</u><br><u>cliente</u> .        |

#### Páginas ou imagens cortadas

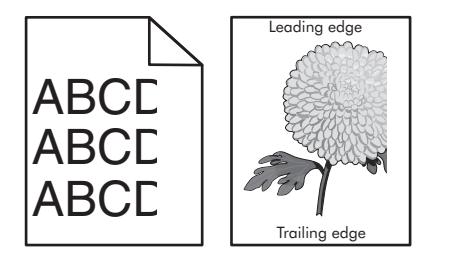

| Ação                                                                                                    | Sim                | Não                            |
|----------------------------------------------------------------------------------------------------|--------------------|--------------------------------|
| <ul> <li>Etapa 1</li> <li>a Mova as guias de comprimento e largura na bandeja para as posições corretas de acordo com o papel carregado.</li> <li>b Reenviar o trabalho de impressão.</li> </ul> | Ir para a etapa 2. | O problema foi<br>solucionado. |
| A página ou a imagem estão cortadas?                                                                                                    |                    |                                |

Página 2 de 19

| Ação                                                                                                    | Sim                       | Não                                                                                                    |
|----------------------------------------------------------------------------------------------------|---------------------------|----------------------------------------------------------------------------------------------------|
| <b>Etapa 2</b><br>No menu Papel do painel de controle da impressora, defina o tipo e o tamanho de                                                                                   | Ir para a etapa 3.        | Experimente uma ou mais<br>das seguintes opções:                                                                                                    |
| O papel carregado nas bandejas é do mesmo tamanho e tipo?                                                                                                    |                           | <ul> <li>Especifique o tamanho<br/>do papel na configu-<br/>rações da bandeja para<br/>que correspondam ao<br/>papel carregado na<br/>bandeja.</li> </ul>       |
|                                                                                                    |                           | <ul> <li>Altere o papel<br/>carregado na bandeja<br/>para que corresponda<br/>ao tamanho do papel<br/>especificado nas confi-<br/>gurações da mesma.</li> </ul> |
| Etapa 3                                                                                                    | Ir para a etapa 4.        | O problema foi                                                                                                    |
| <b>a</b> Dependendo do seu sistema operacional, especifique o tamanho do papel nas<br>Preferências de impressão ou na caixa de diálogo de impressão.                                |                           | Solucionado.                                                                                                    |
| <b>b</b> Reenviar o trabalho de impressão.                                                                                                    |                           |                                                                                                    |
| A página ou a imagem estão cortadas?                                                                                                    |                           |                                                                                                    |
| Etapa 4                                                                                                    | Contate <u>suporte ao</u> | O problema foi                                                                                                    |
| a Reinstale a unidade da imagem.                                                                                                    | <u>cliente</u> .          | solucionado.                                                                                                    |
| 1 Remova o cartucho de toner.                                                                                                    |                           |                                                                                                    |
| 2 Remova a unidade de criação de imagens.                                                                                                    |                           |                                                                                                    |
| Aviso—Dano Potencial: Não exponha as unidades criação de imagens à luz<br>por mais de dez minutos. A exposição prolongada à luz pode causar<br>problemas na qualidade de impressão. |                           |                                                                                                    |
| 3 Instale a unidade de criação de imagens e, em seguida, o cartucho.                                                                                                    |                           |                                                                                                    |
| <b>b</b> Reenviar o trabalho de impressão.                                                                                                    |                           |                                                                                                    |
| A página ou a imagem estão cortadas?                                                                                                    |                           |                                                                                                    |

#### Plano de fundo cinza em impressões

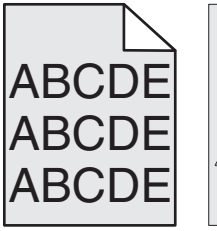

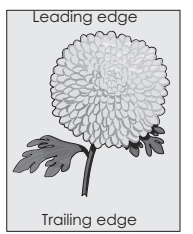

| Aç                            | ăo                                                                                                    | Sim                            | Não                                           |
|-------------------------------|----------------------------------------------------------------------------------------------------|--------------------------------|-----------------------------------------------|
| Eta<br>a<br>b                 | <ul> <li>Ipa 1</li> <li>No menu Qualidade no painel de controle da impressora, aumente a tonalidade do toner.</li> <li>Nota: 8 é a definição padrão de fábrica.</li> <li>Reenviar o trabalho de impressão.</li> </ul>                                                                                                    | O problema foi<br>solucionado. | Ir para a etapa 2.                            |
| Eta<br>Re<br>a<br>b<br>c<br>d | <ul> <li>Instale a unidade de criação de imagens e, em seguida, o cartucho de toner.</li> <li>Remova o cartucho de toner.</li> <li>Remova a unidade de criação de imagens.</li> <li>Aviso—Dano Potencial: Não exponha as unidades de criação de imagens à luz por mais de dez minutos. A exposição prolongada à luz pode causar problemas na qualidade de impressão.</li> <li>Instale a unidade de criação de imagens e, em seguida, o cartucho.</li> <li>Reenviar o trabalho de impressão.</li> </ul> | O problema foi<br>solucionado. | Ir para a etapa 3.                            |
| Eta<br>Su<br>im<br>O I        | p <b>a 3</b><br>ostitua a unidade de criação de imagens e envie novamente o trabalho para<br>oressão.<br>olano de fundo cinza desapareceu das impressões?                                                                                                    | O problema foi<br>solucionado. | Contate <u>suporte ao</u><br><u>cliente</u> . |

## Margens incorretas nas impressões

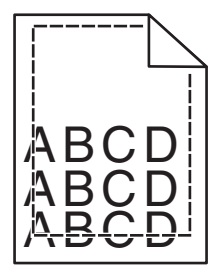

| Ação                                                                                                    | Sim                            | Não                |
|----------------------------------------------------------------------------------------------------|--------------------------------|--------------------|
| <ul> <li>Etapa 1</li> <li>a Mova as guias de largura e comprimento da bandeja para as posições corretas de acordo com o tamanho de papel carregado.</li> <li>b Reenviar o trabalho de impressão.</li> </ul> | O problema foi<br>solucionado. | Ir para a etapa 2. |
| As margens estão corretas?                                                                                                    |                                |                    |

| Ação                                                                                                    | Sim                            | Não                                                                                                    |
|----------------------------------------------------------------------------------------------------|--------------------------------|----------------------------------------------------------------------------------------------------|
| <ul> <li>Etapa 2</li> <li>No painel de controle da impressora, defina o tamanho de papel no menu Papel para corresponder ao papel colocado na bandeja.</li> <li>O tamanho do papel carregado corresponde ao papel da bandeja?</li> </ul>                         | Ir para a etapa 3.             | <ul> <li>Experimente uma ou mais<br/>das seguintes opções:</li> <li>Especifique o tamanho<br/>do papel na configu-<br/>rações da bandeja para<br/>que correspondam ao<br/>papel carregado na<br/>bandeja.</li> <li>Altere o papel<br/>carregado na bandeja<br/>para que corresponda<br/>ao tamanho do papel<br/>especificado nas confi-<br/>gurações da mesma.</li> </ul> |
| <ul> <li>Etapa 3</li> <li>a Dependendo do seu sistema operacional, especifique o tamanho do papel nas Preferências de impressão ou na caixa de diálogo de impressão.</li> <li>b Reenviar o trabalho de impressão.</li> <li>As margens estão corretas?</li> </ul> | O problema foi<br>solucionado. | Contate <u>suporte ao</u><br><u>cliente</u> .                                                                                                    |

## Papel ondulado

| Ação                                                                                                    | Sim                | Não                                                                                                    |
|----------------------------------------------------------------------------------------------------|--------------------|----------------------------------------------------------------------------------------------------|
| <b>Etapa 1</b><br>Mova as guias largura e comprimento da bandeja para as posições corretas de acordo<br>com o tamanho de papel carregado.<br>As guias de largura e comprimento estão posicionadas corretamente?                                                              | Ir para a etapa 2. | Ajuste as guias de largura<br>e comprimento.                                                                                                    |
| Etapa 2<br>No painel de controle da impressora, defina o tipo e a gramatura do papel no menu<br>Papel para corresponder ao papel colocado na bandeja.<br>O tipo e a gramatura do papel correspondem aos do papel na bandeja?                                                 | Ir para a etapa 3. | Especifique o tipo e a<br>gramatura do papel para<br>corresponder ao tipo e a<br>gramatura de papel<br>especificados nas configu-<br>rações de bandeja. |
| <ul> <li>Etapa 3</li> <li>a Dependendo do seu sistema operacional, especifique o tipo e a gramatura do papel nas Preferências de impressão ou na caixa de diálogo de impressão.</li> <li>b Reenviar o trabalho de impressão.</li> <li>O papel ainda está curvado?</li> </ul> | Ir para a etapa 4. | O problema foi<br>solucionado.                                                                                                    |
| <ul> <li>Etapa 4</li> <li>a Remova o papel da bandeja e vire-o.</li> <li>b Reenviar o trabalho de impressão.</li> <li>O papel ainda está curvado?</li> </ul>                                                                                                    | Ir para a etapa 5. | O problema foi<br>solucionado.                                                                                                    |

. Página 5 de 19

| Ação                                                                                                    | Sim                                           | Não                            |
|----------------------------------------------------------------------------------------------------|-----------------------------------------------|--------------------------------|
| Etapa 5<br>a Carregue mídia de um pacote novo.                                                                | Contate <u>suporte ao</u><br><u>cliente</u> . | O problema foi<br>solucionado. |
| <b>Nota:</b> O papel absorve umidade se essa estiver alta. Guarde papel em sua embalagem original até usá-lo. |                                               |                                |
| <b>b</b> Reenviar o trabalho de impressão.                                                                    |                                               |                                |
| O papel ainda está curvado?                                                                                   |                                               |                                |

## Irregularidades na impressão

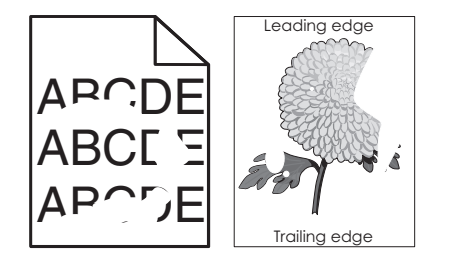

| Ação                                                                                                    | Sim                                                                                                    | Não                                                                                                    |
|----------------------------------------------------------------------------------------------------|----------------------------------------------------------------------------------------------------|----------------------------------------------------------------------------------------------------|
| <ul> <li>Etapa 1</li> <li>a Mova as guias largura e comprimento da bandeja para as posições corretas de acordo com o tamanho de papel carregado na bandeja.</li> <li>b Reenviar o trabalho de impressão.</li> </ul> Ainda aparecem irregularidades na impressão?                     | Ir para a etapa 2.                                                                                                    | O problema foi<br>solucionado.                                                                                                    |
| Etapa 2<br>No menu Papel do painel de controle da impressora, defina o tipo e o tamanho de<br>papel no menu Papel para corresponder ao papel colocado na bandeja.<br>As configurações de tipo e gramatura do papel da impressora correspondem aos do<br>papel na bandeja?            | Ir para a etapa 3.                                                                                                    | Especifique o tipo e o<br>tamanho do papel para<br>corresponder ao tipo e a<br>gramatura de papel<br>especificados nas configu-<br>rações de bandeja. |
| <ul> <li>Etapa 3</li> <li>a Dependendo do seu sistema operacional, especifique o tipo e a gramatura do papel nas Preferências de impressão ou na caixa de diálogo de impressão.</li> <li>b Reenviar o trabalho de impressão.</li> </ul> Ainda aparecem irregularidades na impressão? | Ir para a etapa 4.                                                                                                    | O problema foi<br>solucionado.                                                                                                    |
| Etapa 4<br>Verifique se o papel carregado na bandeja possui textura ou acabamento áspero.<br>Você está imprimindo em papel áspero ou texturizado?                                                                                                    | No painel de controle da<br>impressora, defina a<br>textura de papel no menu<br>Papel para corresponder<br>ao papel colocado na<br>bandeja. | Ir para a etapa 5.                                                                                                    |

Guia de qualidade de impressão

Página 6 de 19

| Ação                                                                                                    | Sim                                                                                                    | Não                            |
|----------------------------------------------------------------------------------------------------|----------------------------------------------------------------------------------------------------|--------------------------------|
| <ul> <li>Etapa 5</li> <li>a Carregue mídia de um pacote novo.</li> <li>Nota: O papel absorve umidade se essa estiver alta. Guarde papel em sua embalagem original até usá-lo.</li> <li>b Reenviar o trabalho de impressão.</li> <li>Ainda aparecem irregularidades na impressão?</li> </ul> | Ir para a etapa 6.                                                                                                    | O problema foi<br>solucionado. |
| <b>Etapa 6</b><br>Substitua a unidade de criação de imagens e envie novamente o trabalho para<br>impressão.<br>Ainda aparecem irregularidades na impressão?                                                                                                    | Contate <u>suporte ao</u><br><u>cliente</u> o<br><u>http://support.lexmark.c</u><br><u>om</u> ou o representante de<br>atendimento ao cliente. | O problema foi<br>solucionado. |

# A impressão está muito escura

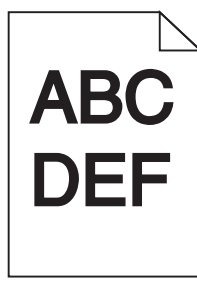

| Ação                                                                                                    | Sim                | Não                            |
|----------------------------------------------------------------------------------------------------|--------------------|--------------------------------|
| <ul> <li>Etapa 1</li> <li>a No menu Qualidade no painel de controle da impressora, reduza a tonalidade do toner.</li> </ul> | Ir para a etapa 2. | O problema foi<br>solucionado. |
| Nota: 8 é a definição padrão de fábrica.                                                                                    |                    |                                |
| <b>b</b> Reenviar o trabalho de impressão.                                                                                  |                    |                                |
| A impressão ainda está muito escura?                                                                                        |                    |                                |

# **Guia de qualidade de impressão** Página 7 de 19

| Ação                                                                                                    | Sim                                                                                                    | Não                                                                                                    |
|----------------------------------------------------------------------------------------------------|----------------------------------------------------------------------------------------------------|----------------------------------------------------------------------------------------------------|
| <ul> <li>Etapa 2</li> <li>a No painel de controle da impressora, defina o tipo, a textura e a gramatura do papel no menu Papel para corresponder ao papel colocado na bandeja.</li> <li>b Reenviar o trabalho de impressão.</li> <li>A bandeja foi definida para o tipo, textura e gramatura de papel carregado?</li> </ul> | Ir para a etapa 3.                                                                                                    | <ul> <li>Experimente uma ou mais<br/>das seguintes opções:</li> <li>Especifique o tipo, a<br/>textura e a gramatura<br/>do papel para corres-<br/>ponder ao tipo e a<br/>gramatura de papel<br/>especificados nas<br/>configurações de<br/>bandeja.</li> <li>Mude o papel<br/>carregado na bandeja<br/>para corresponder ao<br/>tipo, a textura e a<br/>gramatura de papel<br/>especificados nas<br/>configurações de<br/>bandeja.</li> </ul> |
| <ul> <li>Etapa 3</li> <li>a Dependendo do seu sistema operacional, especifique o tipo, a textura e a gramatura do papel nas Preferências de impressão ou na caixa de diálogo de impressão.</li> <li>b Reenviar o trabalho de impressão.</li> <li>A impressão ainda está muito escura?</li> </ul>                            | Ir para a etapa 4.                                                                                                    | O problema foi<br>solucionado.                                                                                                    |
| <b>Etapa 4</b><br>Verifique se o papel carregado na bandeja possui textura ou acabamento áspero.<br>Você está imprimindo em papel áspero ou texturizado?                                                                                                    | No painel de controle da<br>impressora, altere as<br>configurações de textura<br>no menu Textura do papel<br>para corresponder ao<br>papel utilizado na<br>impressão. | Ir para a etapa 5.                                                                                                    |
| <ul> <li>Etapa 5</li> <li>a Carregue mídia de um pacote novo.</li> <li>Nota: O papel absorve umidade se essa estiver alta. Guarde papel em sua embalagem original até usá-lo.</li> <li>b Reenviar o trabalho de impressão.</li> </ul>                                                                                       | Ir para a etapa 6.                                                                                                    | O problema foi<br>solucionado.                                                                                                    |
| A impressao ainda está muito escura?<br><b>Etapa 6</b><br>Substitua a unidade de criação de imagens e envie novamente o trabalho para<br>impressão.                                                                                                    | Contate <u>suporte ao</u><br><u>cliente</u> .                                                                                                    | O problema foi<br>solucionado.                                                                                                    |
| A impressão ainda está muito escura?                                                                                                    |                                                                                                    |                                                                                                    |

Guia de qualidade de impressão Página 8 de 19

# A impressão está muito clara

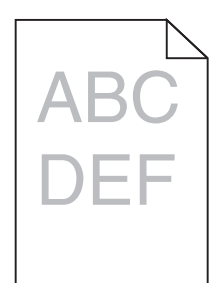

| Ação                                                                                                    | Sim                                                                                                    | Não                                                                                                    |
|----------------------------------------------------------------------------------------------------|----------------------------------------------------------------------------------------------------|----------------------------------------------------------------------------------------------------|
| <ul> <li>Etapa 1</li> <li>a No menu Qualidade no painel de controle da impressora, aumente a tonalidade do toner.</li> <li>Nota: 8 é a definição padrão de fábrica.</li> <li>b Reenviar o trabalho de impressão.</li> <li>A impressão ainda está muito clara?</li> </ul>                        | Ir para a etapa 2.                                                                                                    | O problema foi<br>solucionado.                                                                            |
| <b>Etapa 2</b><br>No painel de controle da impressora, defina o tipo, a textura e a gramatura do papel<br>no menu Papel para corresponder ao papel colocado na bandeja.<br>A bandeja foi definida para o tipo, textura e gramatura de papel carregado?                                          | Ir para a etapa 3.                                                                                                    | Altere o tipo, a textura e a<br>gramatura do papel para<br>corresponder ao papel<br>carregado na bandeja. |
| <ul> <li>Etapa 3</li> <li>a Dependendo do seu sistema operacional, especifique o tipo, a textura e a gramatura do papel nas Preferências de impressão ou na caixa de diálogo de impressão.</li> <li>b Reenviar o trabalho de impressão.</li> <li>A impressão ainda está muito clara?</li> </ul> | Ir para a etapa 4.                                                                                                    | O problema foi<br>solucionado.                                                                            |
| <b>Etapa 4</b><br>Verifique se o papel possui textura ou acabamento áspero.<br>Você está imprimindo em papel áspero ou texturizado?                                                                                                    | No painel de controle da<br>impressora, altere as<br>configurações de textura<br>no menu Textura do papel<br>para corresponder ao<br>papel utilizado na<br>impressão. | Ir para a etapa 5.                                                                                        |
| <ul> <li>Etapa 5</li> <li>a Carregue mídia de um pacote novo.</li> <li>Nota: O papel absorve umidade se essa estiver alta. Guarde papel em sua embalagem original até usá-lo.</li> <li>b Reenviar o trabalho de impressão.</li> <li>A impressão ainda está muito clara?</li> </ul>              | Ir para a etapa 6.                                                                                                    | O problema foi<br>solucionado.                                                                            |

# **Guia de qualidade de impressão** Página 9 de 19

| Ação                                                                                                    | Sim                                           | Não                            |
|----------------------------------------------------------------------------------------------------|-----------------------------------------------|--------------------------------|
| <ul> <li>Etapa 6</li> <li>a Redistribua o toner na unidade de criação de imagens.</li> <li>1 Remova cartucho de toner e, em seguida, a unidade de criação de imagens.</li> <li>2 Agite firmemente a unidade de criação de imagens.</li> <li>Aviso—Dano Potencial: Não exponha as unidades de criação de imagens à luz por mais de dez minutos. A exposição prolongada à luz pode causar problemas na qualidade de impressão.</li> <li>3 Instale a unidade de criação de imagens e, em seguida, o cartucho.</li> <li>b Reenviar o trabalho de impressão.</li> </ul> | Ir para a etapa 7.                            | O problema foi<br>solucionado. |
| A impressão ainda está muito clara?                                                                                                    |                                               |                                |
| <b>Etapa 7</b><br>Substitua a unidade de criação de imagens e envie novamente o trabalho para<br>impressão.                                                                                                    | Contate <u>suporte ao</u><br><u>cliente</u> . | O problema foi<br>solucionado. |
| A impressão ainda está muito clara?                                                                                                    |                                               |                                |

## A impressora imprime páginas em branco

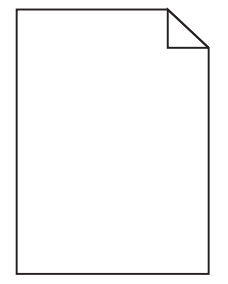

| Aç       | ão                                                                                                    | Sim                | Não                            |
|----------|----------------------------------------------------------------------------------------------------|--------------------|--------------------------------|
| Eta<br>a | <ul> <li>apa 1</li> <li>Verifique se ainda há material da embalagem na unidade de criação de imagens.</li> <li>1 Remova cartucho de toner e, em seguida, a unidade de criação de imagens.</li> <li>2 Verifique se o material da embalagem foi removido corretamente da unidade de criação de imagens.</li> </ul> | Ir para a etapa 2. | O problema foi<br>solucionado. |
|          | Aviso—Dano Potencial: Não exponha as unidades criação de imagens à luz<br>por mais de dez minutos. A exposição prolongada à luz pode causar<br>problemas na qualidade de impressão.                                                                                                    |                    |                                |
| b        | <ul> <li><b>3</b> Reinstale a unidade de criação de imagens e, em seguida, o cartucho.</li> <li>Reenviar o trabalho de impressão.</li> </ul>                                                                                                    |                    |                                |
| ( A i    | mpressora continua imprimindo páginas em branco?                                                                                                    |                    |                                |

| Ação                                                                                                    | Sim                                           | Não                            |
|----------------------------------------------------------------------------------------------------|-----------------------------------------------|--------------------------------|
| <ul> <li>Etapa 2</li> <li>a Redistribua o toner na unidade de criação de imagens.</li> <li>1 Remova cartucho de toner e, em seguida, a unidade de criação de imagens.</li> <li>2 Agite firmemente a unidade de criação de imagens.</li> <li>Aviso—Dano Potencial: Não exponha as unidades criação de imagens à luz por mais de dez minutos. A exposição prolongada à luz pode causar problemas na qualidade de impressão.</li> <li>3 Reinstale a unidade de criação de imagens e, em seguida, o cartucho.</li> <li>b Reenviar o trabalho de impressão.</li> <li>A impressora continua imprimindo páginas em branco?</li> </ul> | Ir para a etapa 3.                            | O problema foi<br>solucionado. |
| <b>Etapa 3</b><br>Substitua a unidade de criação de imagens e envie novamente o trabalho para<br>impressão.<br>A impressora continua imprimindo páginas em branco?                                                                                                    | Contate <u>suporte ao</u><br><u>cliente</u> . | O problema foi<br>solucionado. |

#### Defeitos recorrentes aparecem nas impressões

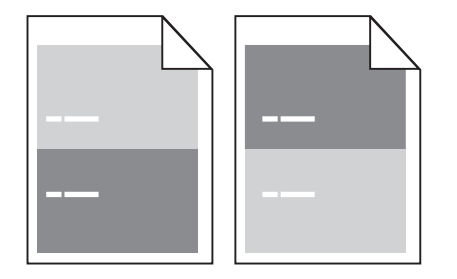

| Ação                                                                                                    | yes                                                                                                    | no                                                                                                    |
|----------------------------------------------------------------------------------------------------|----------------------------------------------------------------------------------------------------|----------------------------------------------------------------------------------------------------|
| <ul> <li>Etapa 1</li> <li>Meça a distância entre os defeitos.</li> <li>Verifique a distância entre os defeitos com os resultados: <ul> <li>97 mm (3,82 pol.)</li> <li>47 mm (1,85 pol.)</li> <li>38 mm (1,5 pol.)</li> </ul> </li> <li>A distância entre os defeitos resulta em uma das medidas listadas?</li> </ul> | Ir para a etapa 2.                                                                                                    | <ol> <li>Verifique se a<br/>distância entre os<br/>defeitos resulta em 80<br/>mm (3,15 pol.)</li> <li>Anote a distância e<br/>contate <u>suporte ao</u><br/><u>cliente</u> o<br/><u>http://support.lexm</u><br/><u>ark.com</u> ou o repre-<br/>sentante de atendi-<br/>mento ao cliente.</li> </ol> |
| Etapa 2<br>Substitua a unidade de criação de imagens e envie novamente o trabalho para<br>impressão.<br>Os defeitos repetidos ainda aparecem?                                                                                                    | Contate <u>suporte ao</u><br><u>cliente</u> o<br><u>http://support.lexmark.c</u><br><u>om</u> ou o representante de<br>atendimento ao cliente. | O problema foi<br>solucionado.                                                                                                    |

Guia de qualidade de impressão Página 11 de 19

#### Imagens fantasma aparecem nas impressões

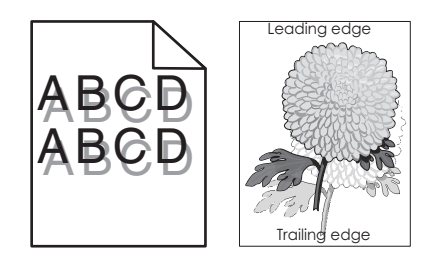

| Ação                                                                                                    | Sim                                           | Não                                                                                                    |
|----------------------------------------------------------------------------------------------------|-----------------------------------------------|----------------------------------------------------------------------------------------------------|
| <b>Etapa 1</b><br>Carregue o papel com a gramatura e o tipo corretos na bandeja.                                                                                                    | Ir para a etapa 2.                            | Carregue o papel com a<br>gramatura e o tipo<br>corretos na bandeja.                                                                              |
| O papel carregado na bandeja e do tipo e gramatura corretos?                                                                                                    |                                               |                                                                                                    |
| Etapa 2<br>No painel de controle da impressora, defina o tipo e a gramatura do papel no menu<br>Papel para corresponder ao papel colocado na bandeja.<br>A bandeja foi definida para o tipo e gramatura de papel carregado?                                                                             | Ir para a etapa 3.                            | Mude o papel carregado<br>na bandeja para corres-<br>ponder ao tipo e a<br>gramatura de papel<br>especificados nas configu-<br>rações de bandeja. |
| <ul> <li>Etapa 3</li> <li>a Dependendo do seu sistema operacional, especifique o tipo e a gramatura do papel nas Preferências de impressão ou na caixa de diálogo de impressão.</li> <li>b Reenviar o trabalho de impressão.</li> <li>Imagens fantasmas continuam aparecendo nas impressões?</li> </ul> | Ir para a etapa 4.                            | O problema foi<br>solucionado.                                                                                                    |
| <b>Etapa 4</b><br>Substitua a unidade de criação de imagens e envie novamente o trabalho para<br>impressão.<br>Imagens fantasmas continuam aparecendo nas impressões?                                                                                                    | Contate <u>suporte ao</u><br><u>cliente</u> . | O problema foi<br>solucionado.                                                                                                    |

#### Impressão enviesada

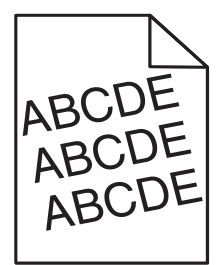

| Ação                                                                                                    | Sim                                           | Não                            |
|----------------------------------------------------------------------------------------------------|-----------------------------------------------|--------------------------------|
| <ul> <li>Etapa 1</li> <li>a Mova as guias largura e comprimento da bandeja para as posições corretas de acordo com o tamanho de papel carregado.</li> <li>b Reenviar o trabalho de impressão.</li> </ul> | Ir para a etapa 2.                            | O problema foi<br>solucionado. |
| A impressão ainda está enviesada?                                                                                                    |                                               |                                |
| <ul> <li>Etapa 2</li> <li>a Verifique se o papel utilizado na impressão é suportado pela bandeja.</li> <li>b Reenviar o trabalho de impressão.</li> </ul>                                                | Contate <u>suporte ao</u><br><u>cliente</u> . | O problema foi<br>solucionado. |
| A impressão ainda está enviesada?                                                                                                    |                                               |                                |

## A impressora está imprimindo páginas em preto sólido

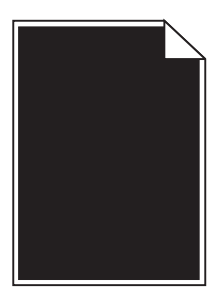

| Ação                                                                                                    | Sim                                           | Não                            |
|----------------------------------------------------------------------------------------------------|-----------------------------------------------|--------------------------------|
| <ul> <li>Etapa 1</li> <li>a Reinstale a unidade de criação de imagens.</li> <li>1 Remova cartucho de toner e, em seguida, a unidade de criação de image<br/>Aviso—Dano Potencial: Não exponha as unidades de criação de imagens<br/>luz por mais de dez minutos. A exposição prolongada à luz pode causar<br/>problemas na qualidade de impressão.</li> <li>2 Instale a unidade de criação de imagens e, em seguida, o cartucho.</li> <li>b Reenviar o trabalho de impressão.</li> </ul> | Ir para a etapa 2.<br>ns.<br>à                | O problema foi<br>solucionado. |
| A impressora está imprimindo páginas em preto sólido?                                                                                                    |                                               |                                |
| <b>Etapa 2</b><br>Substitua a unidade de criação de imagens e envie novamente o trabalho para<br>impressão.                                                                                                    | Contate <u>suporte ao</u><br><u>cliente</u> . | O problema foi<br>solucionado. |
| A impressora está imprimindo páginas em preto sólido?                                                                                                    |                                               |                                |

Guia de qualidade de impressão Página 13 de 19

## Listras horizontais aparecem nas impressões

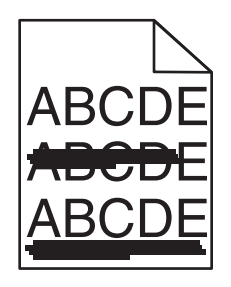

| Ação                                                                                                    | Sim                                           | Não                                                                                              |
|----------------------------------------------------------------------------------------------------|-----------------------------------------------|--------------------------------------------------------------------------------------------------|
| <ul> <li>Etapa 1</li> <li>a Dependendo do seu sistema operacional, especifique a bandeja ou alimentador nas Preferências de impressão ou na caixa de diálogo de impressão.</li> <li>b Reenviar o trabalho de impressão.</li> </ul>                                                                                                    | Ir para a etapa 2.                            | O problema foi<br>solucionado.                                                                   |
|                                                                                                    |                                               |                                                                                                  |
| <b>Etapa 2</b><br>No painel de controle da impressora, defina o tipo e a gramatura do papel no menu<br>Papel para corresponder ao papel colocado na bandeja.                                                                                                    | Ir para a etapa 3.                            | Altere o tipo e a gramatura<br>do papel para corres-<br>ponder ao papel<br>carregado na bandeja. |
| O tipo e a gramatura do papel correspondem aos do papel na bandeja?                                                                                                    |                                               |                                                                                                  |
| <ul> <li>Etapa 3</li> <li>a Carregue mídia de um pacote novo.</li> <li>Nota: O papel absorve umidade se essa estiver alta. Guarde papel em sua embalagem original até usá-lo.</li> <li>b Reenviar o trabalho de impressão.</li> </ul>                                                                                                    | Ir para a etapa 4.                            | O problema foi<br>solucionado.                                                                   |
|                                                                                                    |                                               |                                                                                                  |
| <ul> <li>a Reinstale a unidade de criação de imagens.</li> <li>a Remova cartucho de toner e, em seguida, a unidade de criação de imagens.</li> <li>Aviso—Dano Potencial: Não exponha as unidades de criação de imagens à luz por mais de dez minutos. A exposição prolongada à luz pode causar problemas na qualidade de impressão.</li> <li>2 Instale a unidade de criação de imagens e, em seguida, o cartucho.</li> <li>b Reenviar o trabalho de impressão.</li> <li>Listras horizontais aparecem nas impressões?</li> </ul> | Ir para a etapa 5.                            | Solucionado.                                                                                     |
| Etapa 5<br>Substitua a unidade de criação de imagens e envie novamente o trabalho para<br>impressão.<br>Listras horizontais aparecem nas impressões?                                                                                                    | Contate <u>suporte ao</u><br><u>cliente</u> . | O problema foi<br>solucionado.                                                                   |

Guia de qualidade de impressão Página 14 de 19

## Listras verticais aparecem nas impressões

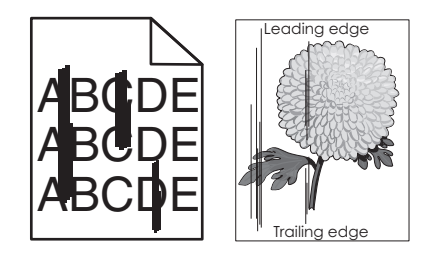

| Ação                                                                                                    | Sim                | Não                                                                                                    |
|----------------------------------------------------------------------------------------------------|--------------------|----------------------------------------------------------------------------------------------------|
| <ul> <li>Etapa 1</li> <li>a Dependendo do seu sistema operacional, especifique o tipo, a textura e a gramatura do papel nas Preferências de impressão ou na caixa de diálogo de impressão.</li> <li>b Reenviar o trabalho de impressão.</li> <li>Listras verticais aparecem nas impressões?</li> </ul> | Ir para a etapa 2. | O problema foi<br>solucionado.                                                                                                    |
| Etapa 2<br>No painel de controle da impressora, defina o tipo, a textura e a gramatura do papel<br>no menu Papel para corresponder ao papel colocado na bandeja.<br>O tipo, a textura e a gramatura do papel correspondem aos do papel na bandeja?                                                     | Ir para a etapa 3. | <ul> <li>Experimente uma ou mais<br/>das seguintes opções:</li> <li>Especifique o tipo, a<br/>textura e a gramatura<br/>do papel para corres-<br/>ponder ao tipo e a<br/>gramatura de papel<br/>especificados nas<br/>configurações de<br/>bandeja.</li> <li>Mude o papel<br/>carregado na bandeja<br/>para corresponder ao<br/>tipo, a textura e a<br/>gramatura de papel<br/>especificados nas<br/>configurações de<br/>bandeja.</li> </ul> |
| <ul> <li>Etapa 3</li> <li>a Carregue mídia de um pacote novo.</li> <li>Nota: O papel absorve umidade se essa estiver alta. Guarde papel em sua embalagem original até usá-lo.</li> <li>b Reenviar o trabalho de impressão.</li> <li>Listras verticais aparecem nas impressões?</li> </ul>              | Ir para a etapa 4. | O problema foi<br>solucionado.                                                                                                    |

| Ação                                                                                                    | Sim                                                                                                    | Não                            |
|----------------------------------------------------------------------------------------------------|----------------------------------------------------------------------------------------------------|--------------------------------|
| <ul> <li>Etapa 4</li> <li>a Reinstale a unidade de criação de imagens.</li> <li>1 Remova cartucho de toner e, em seguida, a unidade de criação de imagens.</li> <li>Aviso—Dano Potencial: Não exponha as unidades de criação de imagens à luz por mais de dez minutos. A exposição prolongada à luz pode causar problemas na qualidade de impressão.</li> <li>2 Instale a unidade de criação de imagens e, em seguida, o cartucho.</li> <li>b Reenviar o trabalho de impressão.</li> </ul> | Ir para a etapa 5.                                                                                                    | O problema foi<br>solucionado. |
| <b>Etapa 5</b><br>Substitua a unidade de criação de imagens e envie novamente o trabalho para<br>impressão.<br>Listras verticais aparecem nas impressões?                                                                                                    | Contate <u>suporte ao</u><br><u>cliente</u> o<br><u>http://support.lexmark.c</u><br><u>om</u> ou o representante de<br>atendimento ao cliente. | O problema foi<br>solucionado. |

## Listras brancas horizontais aparecem nas impressões

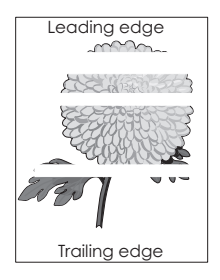

| Ação                                                                                                    | Sim                | Não                            |
|----------------------------------------------------------------------------------------------------|--------------------|--------------------------------|
| <ul> <li>Etapa 1</li> <li>a Verifique se o programa do software está utilizando o padrão de preenchimento correto.</li> <li>b Reenviar o trabalho de impressão.</li> <li>Listras brancas horizontais aparecem nas impressões?</li> </ul> | Ir para a etapa 2. | O problema foi<br>solucionado. |
| <ul> <li>Etapa 2</li> <li>a Carregue a bandeja ou o alimentador especificado com o tipo recomendado de papel.</li> <li>b Reenviar o trabalho de impressão.</li> <li>Listras brancas horizontais aparecem nas impressões?</li> </ul>      | Ir para a etapa 3. | O problema foi<br>solucionado. |

| Ação                                                                                                    | Sim                                           | Não                            |
|----------------------------------------------------------------------------------------------------|-----------------------------------------------|--------------------------------|
| <ul> <li>Etapa 3</li> <li>a Redistribua o toner na unidade de criação de imagens.</li> <li>1 Remova cartucho de toner e, em seguida, a unidade de criação de imagens.</li> <li>2 Agite firmemente a unidade de criação de imagens.</li> <li>Aviso—Dano Potencial: Não exponha as unidades de criação de imagens à luz por mais de dez minutos. A exposição prolongada à luz pode causar problemas na qualidade de impressão.</li> <li>3 Reinstale a unidade de criação de imagens e, em seguida, o cartucho.</li> <li>b Reenviar o trabalho de impressão.</li> </ul> | Ir para a etapa 4.                            | O problema foi<br>solucionado. |
| <b>Etapa 4</b><br>Substitua a unidade de criação de imagens e envie novamente o trabalho para<br>impressão.<br>Listras brancas horizontais aparecem nas impressões?                                                                                                    | Contate <u>suporte ao</u><br><u>cliente</u> . | O problema foi<br>solucionado. |

#### Listras brancas verticais aparecem nas impressões

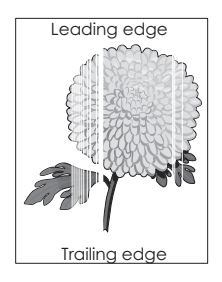

| Aç            | ão                                                                                                    | Sim                | Não                            |
|---------------|----------------------------------------------------------------------------------------------------|--------------------|--------------------------------|
| Eta<br>a<br>b | <b>pa 1</b><br>Verifique se o programa do software está utilizando o padrão de preenchimento<br>correto.<br>Reenviar o trabalho de impressão.                                                    | Ir para a etapa 2. | O problema foi<br>solucionado. |
| Lis           | tras brancas verticais aparecem nas impressões?                                                                                                    |                    |                                |
| Eta<br>a<br>b | i <b>pa 2</b><br>No painel de controle da impressora, defina o tipo e a gramatura do papel no<br>menu Papel para corresponder ao papel colocado na bandeja.<br>Reenviar o trabalho de impressão. | Ir para a etapa 3. | O problema foi<br>solucionado. |
| Lis           | tras brancas verticais aparecem nas impressões?                                                                                                    |                    |                                |

| Ação                                                                                                    | Sim                                                                                                    | Não                            |
|----------------------------------------------------------------------------------------------------|----------------------------------------------------------------------------------------------------|--------------------------------|
| <ul> <li>Etapa 3</li> <li>Verifique se está usando o tipo de papel recomendado.</li> <li>a Carregue a bandeja ou o alimentador indicado com o tipo recomendado de papel.</li> <li>b Reenviar o trabalho de impressão.</li> <li>Listras brancas verticais aparecem nas impressões?</li> </ul>                                                                                                    | Ir para a etapa 4.                                                                                                    | O problema foi<br>solucionado. |
| <ul> <li>Etapa 4</li> <li>a Redistribua o toner na unidade de criação de imagens.</li> <li>1 Remova cartucho de toner e, em seguida, a unidade de criação de imagens.</li> <li>2 Agite firmemente a unidade de criação de imagens.</li> <li>Aviso—Dano Potencial: Não exponha as unidades de criação de imagens à luz por mais de dez minutos. A exposição prolongada à luz pode causar problemas na qualidade de impressão.</li> <li>3 Reinstale a unidade de criação de imagens e, em seguida, o cartucho.</li> <li>b Reenviar o trabalho de impressão.</li> </ul> | Contate <u>suporte ao</u><br><u>cliente</u> .<br><b>Nota:</b> A unidade de<br>digitalização laser pode<br>ter sido danificada. | O problema foi<br>solucionado. |

#### Respingos de toner aparecem nas impressões

| Ação                                                                                   | Sim                                           | Não                            |
|----------------------------------------------------------------------------------------|-----------------------------------------------|--------------------------------|
| Substitua a unidade de criação de imagens e envie novamente o trabalho para impressão. | Contate <u>suporte ao</u><br><u>cliente</u> . | O problema foi<br>solucionado. |
| Respingos de toner aparecem nas impressões?                                            |                                               |                                |

#### Névoa do toner ou sombreamento de fundo aparece nas impressões

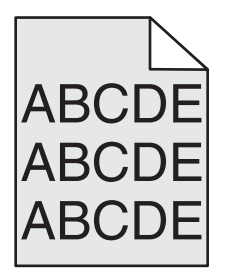

| Ação                                                                                                    | yes                | no                             |
|----------------------------------------------------------------------------------------------------|--------------------|--------------------------------|
| <ul> <li>Etapa 1</li> <li>Reinstale a unidade de criação de imagens.</li> <li>a Remova e instale a unidade de criação de imagens.</li> <li>b Reenviar o trabalho de impressão.</li> </ul> | Ir para a etapa 2. | O problema foi<br>solucionado. |
| Névoa ou sombreamento aparecem nas impressões?                                                                                                    |                    |                                |

| Ação                                                                                                    | yes                                                                                                    | no                             |
|----------------------------------------------------------------------------------------------------|----------------------------------------------------------------------------------------------------|--------------------------------|
| <b>Etapa 2</b><br>Substitua a unidade de criação de imagens e envie novamente o trabalho para<br>impressão.<br>Névoa ou sombreamento aparecem nas impressões? | Contate <u>suporte ao</u><br><u>cliente</u> o<br><u>http://support.lexmark.c</u><br><u>om</u> ou o representante de<br>atendimento ao cliente. | O problema foi<br>solucionado. |

#### O toner sai facilmente do papel

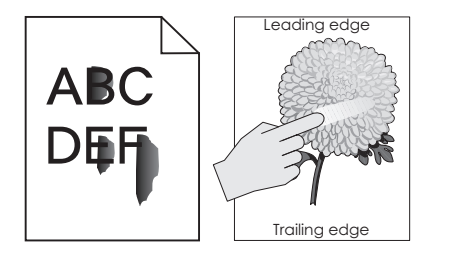

| Ação                                                                                                    | Sim                                           | Não                                                                                                    |
|----------------------------------------------------------------------------------------------------|-----------------------------------------------|----------------------------------------------------------------------------------------------------|
| Etapa 1<br>No menu Papel do painel de controle da impressora, verifique o tipo, a textura e a<br>gramatura do papel.<br>As definições de tipo, textura e gramatura do papel correspondem ao papel<br>carregado na bandeja? | Ir para a etapa 2.                            | Especifique o tipo, a<br>textura e a gramatura do<br>papel para corresponder<br>ao tipo e a gramatura de<br>papel especificados nas<br>configurações de bandeja. |
| <b>Etapa 2</b><br>Reenviar o trabalho de impressão.<br>O toner ainda sai facilmente do papel?                                                                                                    | Contato <u>suporte ao</u><br><u>cliente</u> . | O problema foi<br>solucionado.                                                                                                    |

## A qualidade da impressão em transparências não é boa.

| Ação                                                                                                    | Sim                                           | Não                                           |
|----------------------------------------------------------------------------------------------------|-----------------------------------------------|-----------------------------------------------|
| Etapa 1<br>No painel de controle da impressora, defina o tipo de papel no menu Papel para<br>corresponder ao papel colocado na bandeja.<br>O Tipo de papel está definido como Transparência?       | Ir para a etapa 2.                            | Defina o tipo de papel<br>como Transparência. |
| <ul> <li>Etapa 2</li> <li>a Verifique se está usando o tipo de transparência recomendada.</li> <li>b Reenviar o trabalho de impressão.</li> <li>A qualidade da impressão ainda é baixa?</li> </ul> | Contate <u>suporte ao</u><br><u>cliente</u> . | O problema foi<br>solucionado.                |

#### Densidade de impressão irregular

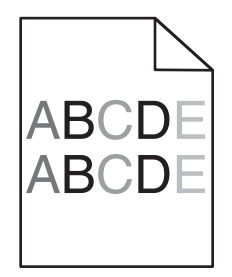

| Ação                                                                                   | Sim                                           | Não                            |
|----------------------------------------------------------------------------------------|-----------------------------------------------|--------------------------------|
| Substitua a unidade de criação de imagens e envie novamente o trabalho para impressão. | Contate <u>suporte ao</u><br><u>cliente</u> . | O problema foi<br>solucionado. |
| A densidade da impressão não está uniforme?                                            |                                               |                                |

#### Entrando em contato com o suporte ao cliente

Ao entrar em contato com o Suporte ao cliente, descreva o problema que você está tendo, a mensagem exibida no visor da impressora e as etapas que você já executou para tentar solucionar o problema.

Você precisa saber o modelo e o número de série da impressora. Para obter mais informações, veja a etiqueta na tampa frontal superior interna ou na parte traseira da impressora. O número de série também está listado na página de configurações de menu.

A Lexmark tem várias maneiras de ajudá-lo a solucionar um problema de impressão. Visite o site de suporte da Lexmark na Internet em <u>http://support.lexmark.com</u> e selecione uma das seguintes opções:

| Biblioteca<br>sobre tecno-<br>logia | Você pode navegar pela biblioteca de manuais, documentação de suporte, drivers e outros downloads que o ajudarão a<br>solucionar problemas comuns.                                                                                                    |
|-------------------------------------|----------------------------------------------------------------------------------------------------|
| E-mail                              | Você pode enviar um e-mails para a equipe da Lexmark, descrevendo o problema. Um representante de atendimento ao<br>cliente responderá e fornecerá informações para solucionar o seu problema.                                                                                                    |
| Bate-papo                           | Você pode bater papo diretamente com um representante de atendimento ao cliente. Ele pode trabalhar com você na solução do problema da impressora ou fornecer Serviço assistido. Nesse caso, o representante de atendimento ao cliente conecta-<br>-se remotamente ao seu computador através da Internet para solucionar problemas, instalar atualizações ou realizar outras tarefas para ajudá-lo a usar o seu produto Lexmark corretamente. |

Suporte por telefone também está disponível. Nos EUA ou no Canadá, ligue para 1-800-539-6275. Para outros países/regiões, visite o site da Lexmark na Internet, em <u>http://support.lexmark.com</u>.